**Procédure Installation pfSense** 

# CONFIGURATION PF\_SENSE SUR RESEAU LAN

# SOMMAIRE

- 1. Configuration du réseau de VMWare
- 2. Installation et configuration du serveur Pf\_Sense
  - 2.1Vérification internet sur client Windows
  - 2.2 Connexion au server
- 3. Configuration du firewall Pf\_Sense depuis Windows
  - 3.1Alias pour les ports en LAN
  - 3.2 Restriction du flux internet grâce aux règles

# 1. Configuration du réseau de VMWare

Nous allons tout d'abord configurer les cartes réseaux de notre paramétrage sur l'outil de virtualisation, dans notre cas VMWare.

| 👳 Virtual                                                | Network Ed      | litor                                  |                      |               | ×                 |
|----------------------------------------------------------|-----------------|----------------------------------------|----------------------|---------------|-------------------|
| Name                                                     | Туре            | External Connection                    | Host Connection      | DHCP          | Subnet Address    |
| VMnet0                                                   | NAT             | NAT                                    | Connected            | Enabled       | 192.168.226.0     |
| VMnet1                                                   | Custom          | -                                      | -                    | -             | 192.168.56.0      |
| VMnet8                                                   | Custom          | -                                      | -                    | -             | 192.168.221.0     |
|                                                          |                 |                                        |                      |               |                   |
|                                                          |                 |                                        |                      |               |                   |
| <                                                        |                 |                                        |                      |               | >                 |
|                                                          |                 | Add Ne                                 | etwork Remov         | ve Network    | Rename Network    |
| VMnet Info                                               | rmation         |                                        |                      |               |                   |
| Bridge                                                   | d (connect VI   | Ms directly to the external network)   |                      |               |                   |
| Bridae                                                   | d to:           | , , ,                                  |                      | ~ _ A         | utomatic Settings |
| bridge                                                   | a w,            |                                        |                      |               | atomate octango   |
| NAT (shared host's IP address with VMs)     NAT Settings |                 |                                        |                      |               |                   |
| O Host-o                                                 | nly (connect )  | VMs internally in a private network)   |                      |               |                   |
| Conne                                                    | ct a host virtu | al adapter to this network             |                      |               |                   |
| Host v                                                   | irtual adapter  | r name: VMware Network Adapter \       | /Mnet0               |               |                   |
| 🗸 Use loo                                                | cal DHCP serv   | rice to distribute IP address to VMs   |                      |               | DHCP Settings     |
| Subnet IP                                                | 192.168         | . 226 . 0 Subnet mask: 255             | 5.255.255.0          |               |                   |
|                                                          | \land Adm       | ninistrator privileges are required to | modify the network o | onfiguration. | Change Settings   |
| Restore De                                               | faults In       | nport Export (                         | OK Cancel            | Арр           | Help              |

Nous allons configurer une carte réseau **VMnet0** en **NAT**, on connecte l'Host et habilitons le DHCP.

L'autre carte réseau **VMnat1** en **Custom** et nous allons bloquer l'accès internet ainsi que le DHCP.

Nous allons ensuite créer deux cartes réseau sur notre VM et nous allons configurer les deux en **Custom** 

| Pf_Sense - VMware Workstation                                                                     |                                                                                                    | - o | × |
|---------------------------------------------------------------------------------------------------|----------------------------------------------------------------------------------------------------|-----|---|
| File Edit View VM Tabs Help 🕨 🖛                                                                   |                                                                                                    |     |   |
| Pf_Sense × Windows 10 pour Pf_Sense ×                                                             | Virtual Machine Settings X                                                                                                    |     |   |
| Pf_Sense                                                                                          | Perdwore Options Device Summary Device status                                                                                                    |     |   |
| Power on this virtual machine     Edit virtual machine settings     Oevices     Memory     256 MB | Immemory     256 Mill     Connected       Immediate     Immediate     Immediate       Immediate     Immediate     Immediate       Immediate     Immediate     Immediate       Immediate     Immediate     Immediate       Immediate     Immediate     Immediate       Immediate     Immediate     Immediate       Immediate     Immediate     Immediate       Immediate     Immediate     Immediate                                                                                                    |     |   |
|                                                                                                   | Sound Card Auto detect     Writing the book to banker the hosts to access     Writing the book to banker the host to access     Writing the book     Writing the book     Writing the book     Writing the book     Writing the book     Writing     Writing |     |   |
| Description     Type here to enter a description of this virtual     machine.                     | ▼ Virtual Machir                                                                                                    |     |   |
|                                                                                                   | Configura<br>Hardware comp<br>Primary IP OK Cancel Help                                                                                                    |     |   |
|                                                                                                   |                                                                                                    |     |   |

Une fois que cette action est réalisée nous allons lancer une machine virtuelle à partir de l'image ISO *pfSense-CE-2.6.0-RELEASE-amd64* 

## 2. Installation et configuration du serveur Pf\_Sense

| fSense Installer                                           |                                                                                                    |
|------------------------------------------------------------|----------------------------------------------------------------------------------------------------|
| Welcome to pfSense!                                        | Welcome                                                                                               |
| <mark>Install</mark><br>Rescue Shell<br>Recover config.xml | Install pfSense<br>Launch a shell for rescue operations<br>Recover config.xml from a previous install |
| K                                                          | 0 <mark>k &gt;</mark> <cancel></cancel>                                                               |
|                                                            |                                                                                                    |
|                                                            |                                                                                                    |

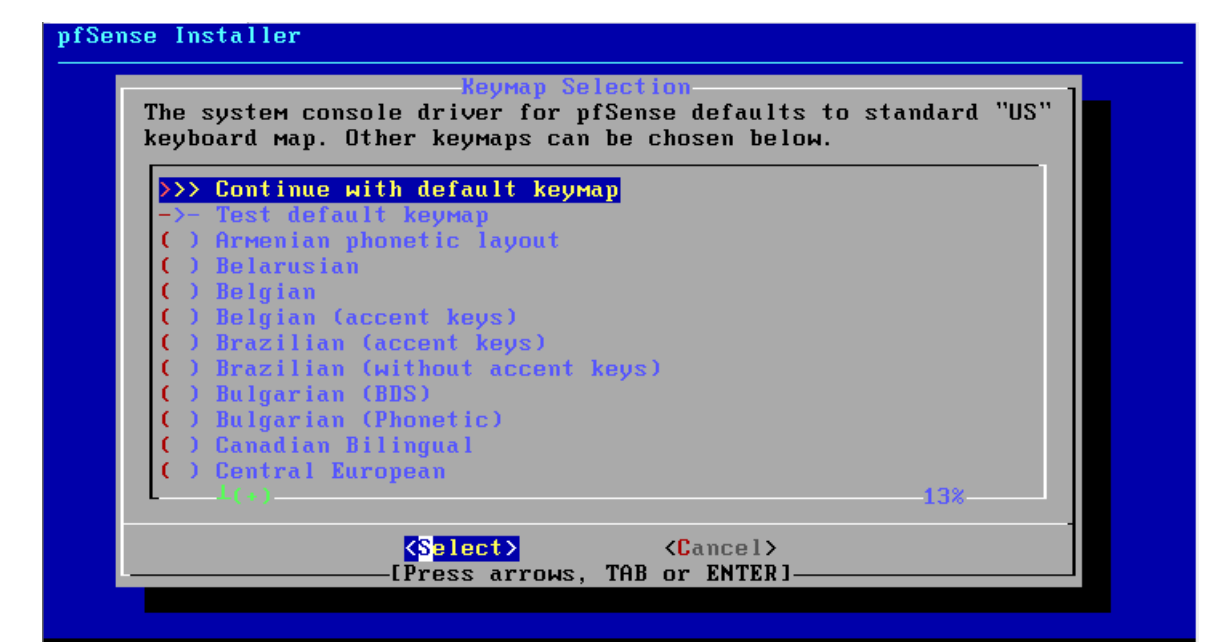

| How would you like '                                                | to partition your disk?                                                                                                    |
|---------------------------------------------------------------------|----------------------------------------------------------------------------------------------------|
| Auto (ZFS)<br>Auto (UFS) BIOS<br>Auto (UFS) UEFI<br>Manual<br>Shell | Guided Root-on-2FS<br>Guided Disk Setup using BIOS boot method<br>Guided Disk Setup using UEFI boot method<br>Manual Disk Setup (experts)<br>Open a shell and partition by hand |
|                                                                     | D <mark>R &gt; <c< mark="">ancel&gt;</c<></mark>                                                                                                    |

| pfSense Inst | aller                                                                                                    |                                                                                                    |  |
|--------------|----------------------------------------------------------------------------------------------------|----------------------------------------------------------------------------------------------------|--|
| Ī            | ZFS Con<br>Configure Options:                                                                                                    | figuration                                                                                                |  |
|              | <pre>&gt;&gt;&gt; Install<br/>T Pool Type/Disks:<br/>- Rescan Devices<br/>- Disk Info<br/>N Pool Name<br/>4 Force 4K Sectors?<br/>E Encrypt Disks?<br/>P Partition Scheme<br/>S Swap Size<br/>M Mirror Swap?<br/>W Encrypt Swap?</pre> | Proceed with Installation<br>stripe: 0 disks<br>*<br>pfSense<br>YES<br>NO<br>GPT (BIOS)<br>1g<br>NO<br>NO |  |
|              | <mark>⟨S</mark> elect≻                                                                                                    | <cancel></cancel>                                                                                         |  |
|              |                                                                                                    |                                                                                                    |  |

Create ZFS boot pool with displayed options

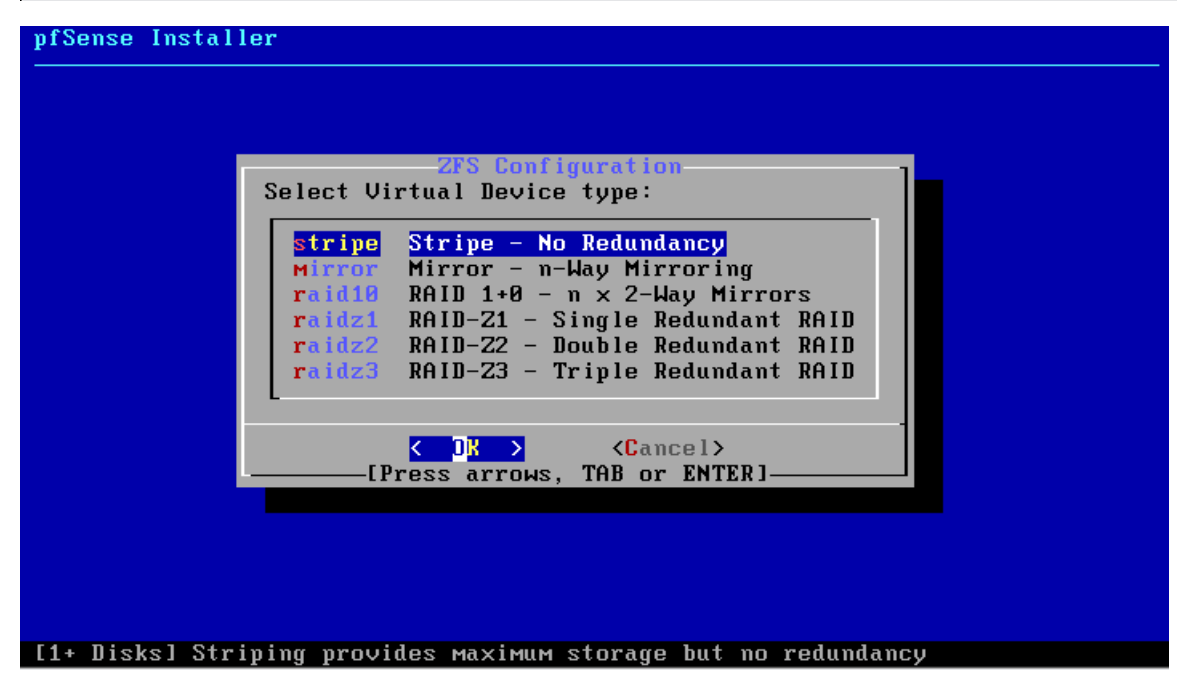

| pfSense Installer |                                               |  |
|-------------------|-----------------------------------------------|--|
|                   |                                               |  |
|                   |                                               |  |
|                   |                                               |  |
|                   | ZFS Configuration                             |  |
|                   | [*] <mark>1a0</mark> UMware, UMware Virtual S |  |
|                   | C □ K → < Back →                              |  |
|                   |                                               |  |
|                   |                                               |  |
|                   |                                               |  |
|                   |                                               |  |
|                   |                                               |  |

Appuyer sur espace pour cocher le disque

| pfSense Insta | ller                                          |
|---------------|-----------------------------------------------|
|               |                                               |
|               |                                               |
|               |                                               |
|               | ZFS Configuration                             |
|               | Last Chance! Are you sure you want to destroy |
|               | the current contents of the forfowing arsks.  |
|               | da0                                           |
|               |                                               |
|               | (YES) (NU)<br>[Press arrows, TAB or ENTER]    |
|               |                                               |
|               |                                               |
|               |                                               |
|               |                                               |
|               |                                               |

| pfSense Installer |                                                       |                     |  |
|-------------------|-------------------------------------------------------|---------------------|--|
|                   |                                                       |                     |  |
|                   | Fetching Distribu                                     | it ion              |  |
| P<br>b            | IAN IFEST<br>base.txz                                 | [ Done ]<br>[ 69% ] |  |
| F                 | 'etching distribution file<br>Overall Progress<br>69% | 25                  |  |
|                   |                                                       |                     |  |
|                   |                                                       |                     |  |

| Archive Extraction<br>Extracting distribution files |
|-----------------------------------------------------|
| base.txz N                                          |
| Overall Progress:                                   |
| 15%                                                 |
|                                                     |

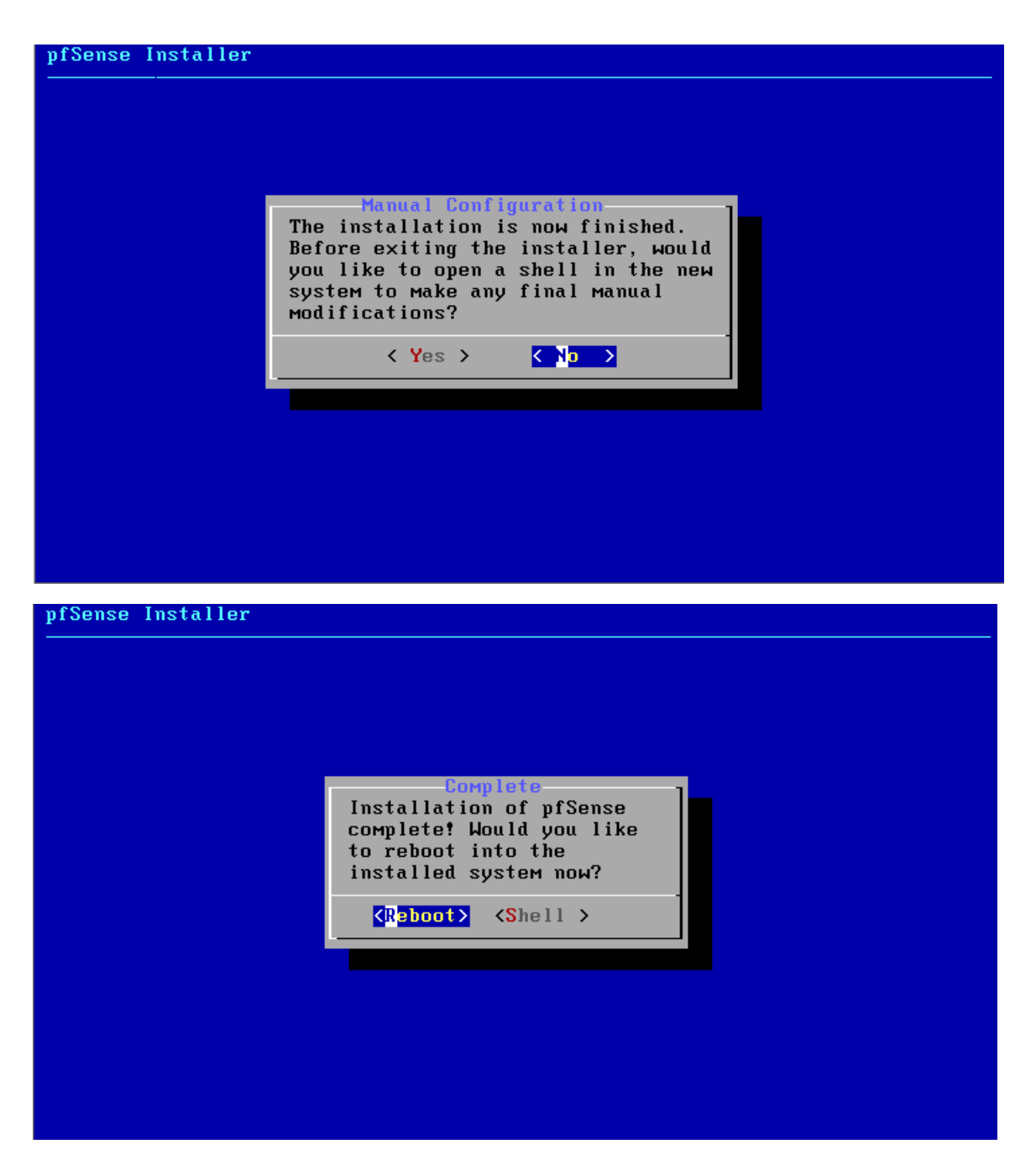

#### La VM Reboot

atapci0: <Intel PIIX4 UDMA33 controller> port 0x1f0-0x1f7,0x3f6,0x170-0x177,0x37 6,0x1060-0x106f at device 7.1 on pci0 ata0: <ATA channel> at channel 0 on atapci0 ata1: <ATA channel> at channel 1 on atapci0 pci0: <br/><br/>vgapci0: <VGA-compatible display> port 0x1070-0x107f MeM 0xe8000000-0xefffffff,0 xfe000000-0xfe7fffff irq 16 at device 15.0 on pci0 vgapci0: Boot video device mpt0: <LSILogic 1030 Ultra4 Adapter> port 0x1400-0x14ff MeM 0xfeba0000-0xfebbfff f,0xfebc0000-0xfebdffff irq 17 at device 16.0 on pci0 mpt0: <LSILogic 1030 Ultra4 Adapter> port 0x1400-0x14ff MeM 0xfeba0000-0xfebbfff f,0xfebc0000-0xfebdffff irq 17 at device 17.0 on pci0 pci2: <ACPI PCI bridge> at device 17.0 on pci0 pci2: <ACPI PCI bridge> at device 17.0 on pci0 uci0: <UHCI (generic) USB controller> port 0x2000-0x200f irq 18 at device 0.0 o n pci2 usbus0 on uhci0 eM0: <Intel(R) Legacy PR0/1000 MT 82545EM (Copper)> port 0x2000-0x203f MeM 0xfd5 C0000-0xfd5dffff,0xfdff0000-0xfdffffff irq 19 at device 1.0 on pci2 eM0: EEPROM V15.255-15 eM0: EEPROM V15.255-15 eM0: Using 1024 TX descriptors and 1024 RX descriptors eM0: Ethernet address: 00:0c:29:6d:fc:12 eM0: netMap queues/slots: TX 1/1024, RX 1/1024 eM1: <Intel(R) Legacy PR0/1000 MT 82545EM (Copper)> port 0x2040-0x207f MeM 0xfd5 a00000-0xfd5bffff,0xfdfe0000-0xfdfffff irq 16 at device 2.0 on pci2

Starting syslog...done. Starting CRON... done. pfSense 2.6.0-RELEASE amd64 Mon Jan 31 19:57:53 UTC 2022 Bootup complete FreeBSD/amd64 (pfSense.home.arpa) (ttyv0) VMware Virtual Machine – Netgate Device ID: a83355b7cb276e3a9c55 \*\*\* Welcome to pfSense 2.6.0-RELEASE (amd64) on pfSense \*\*\* -> v4/DHCP4: 192.168.226.128/24 WAN (wan) -> ем0 LAN (lan) -> v4: 192.168.1.1/24 -> ем1 9) pfTop 10) Filter Logs 0) Logout (SSH only) 1) Assign Interfaces 2) Set interface(s) IP address 11) Restart webConfigurator Reset webConfigurator password
 Reset to factory defaults 12) PHP shell + pfSense tools 13) Update from console 5) Reboot system 14) Enable Secure Shell (sshd) 6) Halt system 7) Ping host 8) Shell 15) Restore recent configuration 16) Restart PHP-FPM Enter an option: 📕

Ici nous sommes dans l'interface de config.

Nous allons faire le choix 2 pour configurer l'interface de l'adresse IP

| VMware Virtual Machine – Netgate Devic                                                                                                    | ce ID: a83355b7cb276e3a9c55                                                                                                    |
|----------------------------------------------------------------------------------------------------|----------------------------------------------------------------------------------------------------|
| *** Welcome to pfSense 2.6.0-RELEASE                                                                                                    | (amd64) on pfSense ***                                                                                                    |
| WAN (wan) -> em0 -> v4/I<br>LAN (lan) -> em1 -> v4:                                                                                                    | DHCP4: 192.168.226.128/24<br>192.168.1.1/24                                                                                                    |
| <ul> <li>Ø) Logout (SSH only)</li> <li>1) Assign Interfaces</li> <li>2) Set interface(s) IP address</li> <li>3) Reset webConfigurator password</li> <li>4) Reset to factory defaults</li> <li>5) Reboot system</li> <li>6) Halt system</li> <li>7) Ping host</li> <li>8) Shell</li> </ul> | <ul> <li>9) pfTop</li> <li>10) Filter Logs</li> <li>11) Restart webConfigurator</li> <li>12) PHP shell + pfSense tools</li> <li>13) Update from console</li> <li>14) Enable Secure Shell (sshd)</li> <li>15) Restore recent configuration</li> <li>16) Restart PHP-FPM</li> </ul> |
| Enter an option: 2                                                                                                    |                                                                                                    |
| Available interfaces:                                                                                                    |                                                                                                    |
| 1 – WAN (ем0 – dhcp, dhcp6)<br>2 – LAN (ем1 – static)                                                                                                    |                                                                                                    |
| Enter the number of the interface you                                                                                                    | wish to configure:                                                                                                    |

Ensuite nous allons choisir le réseau LAN choix 2 et définissons notre LAN en **192.168.10.254** 

Available interfaces: 1 - WAN (em0 - dhcp, dhcp6) 2 - LAN (em1 - static) Enter the number of the interface you wish to configure: 2 Enter the new LAN IPv4 address. Press <ENTER> for none: > 192.168.10.254

Il nous demande ensuite de choisir le masque de sous réseau on met 24

```
Subnet masks are entered as bit counts (as in CIDR notation) in pfSense.
e.g. 255.255.255.0 = 24
255.255.0.0 = 16
255.0.0.0 = 8
Enter the new LAN IPv4 subnet bit count (1 to 32):
> 24
```

Nous tapons sur Entrée deux fois pour sauter l'étape de l'IPv4 t IPv6

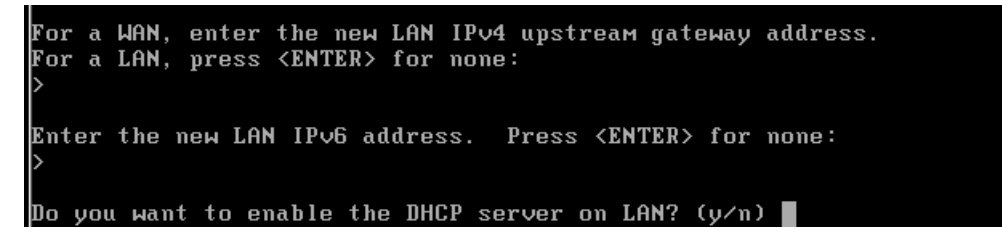

On sélectionne **n** pour déshabiliter le DHCP server dans le LAN.

Puis y pour le **webConfigurator protocol**.

Do you want to enable the DHCP server on LAN? (y/n) n Disabling IPv4 DHCPD... Disabling IPv6 DHCPD... Do you want to revert to HTTP as the webConfigurator protocol? (y/n) y Please wait while the changes are saved to LAN... Reloading filter... Reloading routing configuration... DHCPD... Restarting webConfigurator... The IPv4 LAN address has been set to 192.168.10.254/24 You can now access the webConfigurator by opening the following URL in your web browser: http://192.168.10.254/ Press <ENTER> to continue.

Nous pouvons voir l'adresse IP modifiée

Ensuite nous cliquons Entrée.

Ici nous atterrissons dans l'interface graphique de base.

```
Starting syslog...done.
Starting CRON... done.
pfSense 2.6.0-RELEASE amd64 Mon Jan 31 19:57:53 UTC 2022
Bootup complete
FreeBSD/amd64 (pfSense.home.arpa) (ttyv0)
VMware Virtual Machine - Netgate Device ID: a83355b7cb276e3a9c55
*** Welcome to pfSense 2.6.0-RELEASE (amd64) on pfSense ***
WAN (wan)
                   -> емØ
                                   -> v4/DHCP4: 192.168.226.128/24
LAN (lan)
                                   -> v4: 192.168.10.254/24
                   -> ем1
                                           9) pfTop
10) Filter Logs
0) Logout (SSH only)
1) Assign Interfaces
2) Set interface(s) IP address
                                           11) Restart webConfigurator

    Reset webConfigurator password
    Reset to factory defaults

                                           12) PHP shell + pfSense tools
                                           13) Update from console
14) Enable Secure Shell (sshd)
5) Reboot system
                                           15) Restore recent configuration
6) Halt systeм
7) Ping host
8) Shell
                                           16) Restart PHP-FPM
Enter an option:
```

#### Nous allons ensuite créer une autre VM Windows 10 Professionnel

| Virtual Machine Settings                                                                                                    | 5                                                                                                    | ×                                                                                                    |
|----------------------------------------------------------------------------------------------------|----------------------------------------------------------------------------------------------------|----------------------------------------------------------------------------------------------------|
| Hardware Options                                                                                                    |                                                                                                    |                                                                                                    |
| Device<br>Memory<br>Processors<br>Hard Disk (NVMe)<br>CD/DVD (SATA)<br>Network Adapter<br>USB Controller<br>Sound Card<br>Printer<br>Display | Summary         4 GB         2         20 GB         Using file D:\/VM\ISO pour V         Custom (VMnet1)         Present         Auto detect         Present         Auto detect | Device status   Connect at power on     Network connection   Bridged: Connected directly to the physical network   Replicate physical network connection state   NAT: Used to share the host's IP address   Host-only: A private network shared with the host   Winett     CAN segments     Advanced |
|                                                                                                    |                                                                                                    | OK Cancel Help                                                                                                    |

Nous allons parametrer la carte réseau de notre VM en la mettant en **Custom** et avec la **VMnet1** 

### 2.1Vérification internet sur client Windows

Une fois que nous avons installé notre VM Windows nous allons configurer le réseau de notre VM Windows en modifiant l'adresse IPv4

| Conseille                              |                  |                 |                                             |
|----------------------------------------|------------------|-----------------|---------------------------------------------|
| Microsoft Edge                         |                  |                 |                                             |
|                                        |                  |                 |                                             |
|                                        |                  |                 |                                             |
|                                        |                  |                 |                                             |
|                                        |                  |                 |                                             |
|                                        |                  |                 |                                             |
|                                        |                  |                 |                                             |
|                                        |                  |                 |                                             |
|                                        |                  |                 |                                             |
|                                        |                  |                 |                                             |
|                                        |                  |                 |                                             |
|                                        |                  |                 |                                             |
|                                        |                  |                 |                                             |
|                                        |                  |                 |                                             |
|                                        |                  |                 |                                             |
|                                        |                  |                 |                                             |
|                                        |                  |                 |                                             |
|                                        |                  |                 |                                             |
|                                        |                  |                 |                                             |
|                                        |                  |                 |                                             |
|                                        |                  |                 |                                             |
|                                        |                  |                 |                                             |
|                                        |                  |                 |                                             |
|                                        |                  |                 |                                             |
|                                        |                  |                 |                                             |
|                                        |                  |                 |                                             |
|                                        |                  |                 |                                             |
|                                        |                  |                 |                                             |
|                                        |                  |                 |                                             |
|                                        |                  |                 |                                             |
|                                        |                  |                 |                                             |
|                                        | Affic            | hage des tâches |                                             |
|                                        | Affic            | nage des taches |                                             |
| E $\mathcal{P}$ Tapez ici pour effectu | er une recherche | 84 💽 🔚          | □□ ^ ~ ⊕ ⑴ <sup>14:49</sup><br>01/06/2022 ₹ |

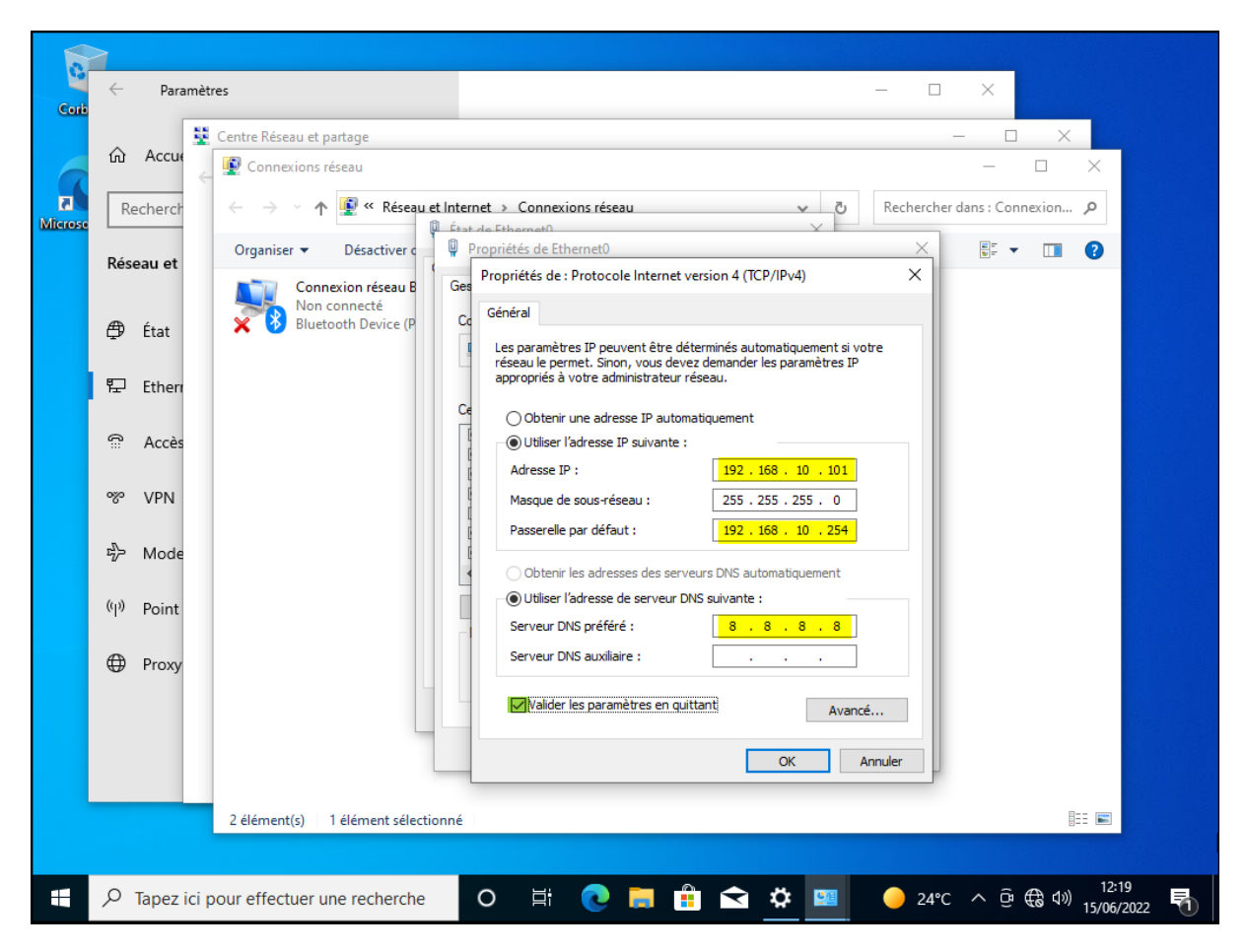

Ici nous définissons une adresse ip statique et l'adresse ip de notre serveur Pf\_Sense

Pour avoir accès à internet nous devons configurer le DNS et allons configurer celui de Google 8.8.8.8

Ensuite nous ouvrons un navigateur et saisissons l'adresse IP de notre serveur

#### 2.2Connexion au server

Nous allons nous connecter au serveur par un navigateur et l'adresse de la passerelle

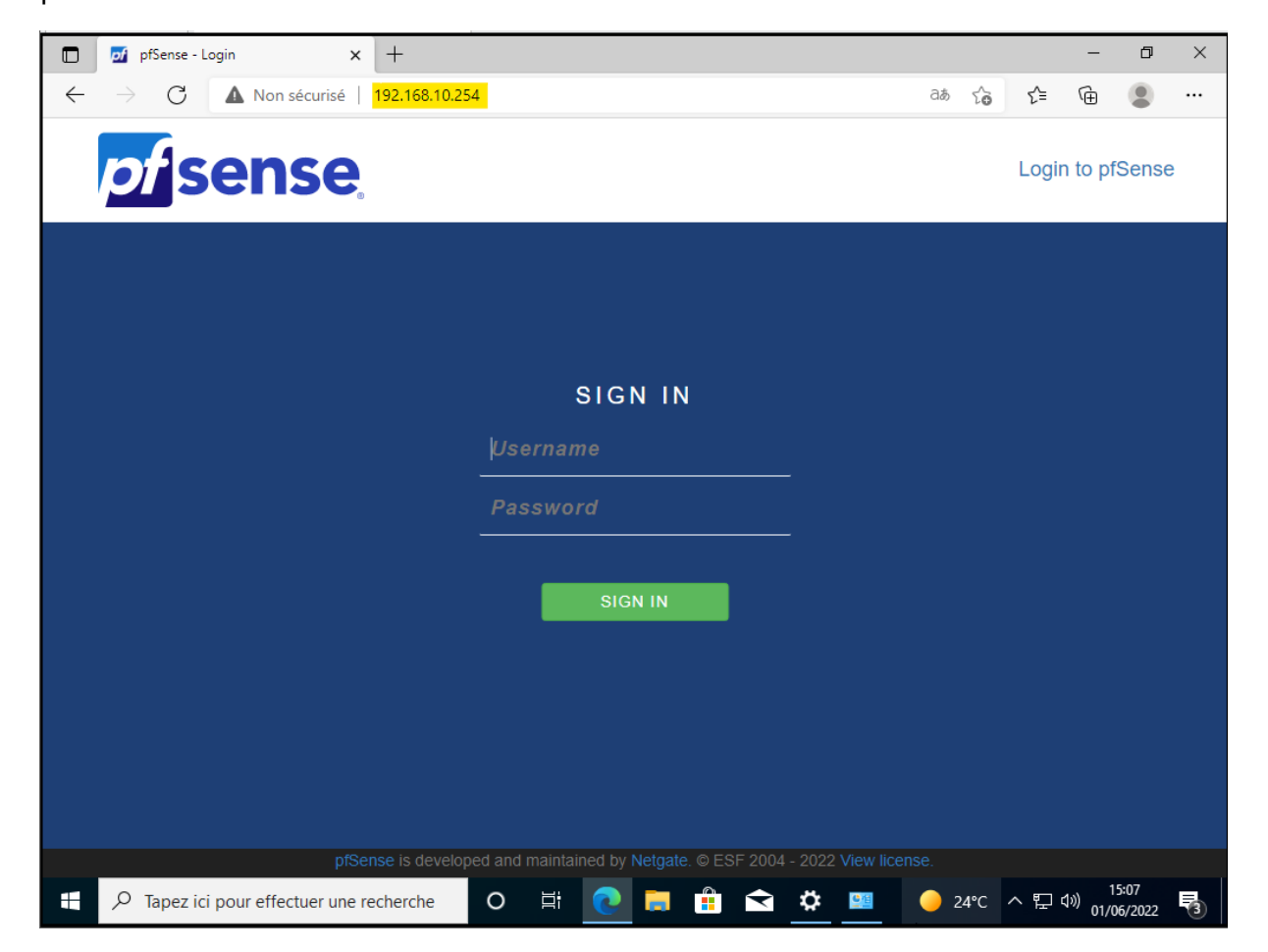

Pour le log in

id: admin

mdp: pfsense

# 3. Configuration du firewall Pf\_Sense depuis Windows

| D 🗾 pfSense.home.arpa - Wizard: pfS 🗙 🕂                                                                     | -              | ٥               | × |
|----------------------------------------------------------------------------------------------------|----------------|-----------------|---|
| ← → C 🔺 Non sécurisé   192.168.10.254/wizard.php?xml=setup_wizard.xml                                       | ∱ @            |                 |   |
| COMMUNITY EDITION System - Interfaces - Firewall - Services - VPN - Status - Diagnostics - Help -           |                | G               | • |
| WARNING: The 'admin' account password is set to the default value. Change the password in the User Manager. |                |                 |   |
| Wizard / pfSense Setup /                                                                                    |                | 0               |   |
| pfSense Setup                                                                                               |                |                 |   |
| Welcome to pfSense® software!                                                                               |                |                 |   |
| This wizard will provide guidance through the initial configuration of pfSense.                             |                |                 |   |
| The wizard may be stopped at any time by clicking the logo image at the top of the screen.                  |                |                 |   |
| pfSense® software is developed and maintained by Netgate®                                                   |                |                 |   |
| Learn more                                                                                                  |                |                 |   |
| >> Next                                                                                                    |                |                 |   |
|                                                                                                    |                |                 |   |
| pfSense is developed and maintained by Netgate. © ESF 2004 - 2022 View license.                             |                |                 |   |
| 🕂 🔎 Tapez ici pour effectuer une recherche 🛛 🖾 🕐 🛄 🔴 😂 🔅 💻 🥚 24°C 🔿                                         | 탄 (1))<br>인기/( | 5:29<br>06/2022 | 3 |

| 6                                                                                                    | of Sense.home.arpa                                                             | - Wizard: pf5 × +                                                                                                    |      |     | _                     | D      | ~   |  |  |  |  |
|----------------------------------------------------------------------------------------------------|--------------------------------------------------------------------------------|----------------------------------------------------------------------------------------------------|------|-----|-----------------------|--------|-----|--|--|--|--|
| $\leftarrow$                                                                                                    | $\rightarrow$ C $\blacktriangle$                                               | Non sécurisé   192.168.10.254/wizard.php?xml=setup_wizard.xml                                                                                                    | ŵ    | ל≦  | Ē                     |        |     |  |  |  |  |
|                                                                                                    |                                                                                |                                                                                                    |      |     |                       |        | *   |  |  |  |  |
|                                                                                                    | Wizard / pfSe                                                                  | nse Setup / General Information                                                                                                    |      |     |                       | 0      |     |  |  |  |  |
|                                                                                                    |                                                                                |                                                                                                    |      |     |                       | · ·    | 1   |  |  |  |  |
|                                                                                                    | Step 2 of 9                                                                    |                                                                                                    |      |     |                       |        |     |  |  |  |  |
|                                                                                                    | General Informat                                                               | ion                                                                                                    |      |     |                       |        | - 1 |  |  |  |  |
|                                                                                                    |                                                                                | On this screen the general pfSense parameters will be set.                                                                                                    |      |     |                       |        |     |  |  |  |  |
| ~ <del>3</del>                                                                                                    | Hostname                                                                       | pfSense                                                                                                    |      |     |                       |        |     |  |  |  |  |
|                                                                                                    |                                                                                | EXAMPLE: myserver                                                                                                    |      |     |                       |        | - 1 |  |  |  |  |
|                                                                                                    | Domain                                                                         | home.arpa                                                                                                    |      |     |                       |        |     |  |  |  |  |
|                                                                                                    |                                                                                | EXAMPLE: mydomain.com                                                                                                    |      |     |                       |        |     |  |  |  |  |
| The default behavior of the DNS Resolver will ignore manually configured DNS servers for client queries and query servers directly. To use the manually configured DNS servers below for client queries, visit Services > DNS Resolve enable DNS Query Forwarding after completing the wizard. |                                                                                |                                                                                                    |      |     |                       |        |     |  |  |  |  |
|                                                                                                    | Primary DNS Server                                                             | 8.8.8.8                                                                                                    |      |     |                       |        |     |  |  |  |  |
|                                                                                                    | Secondary DNS                                                                  |                                                                                                    |      |     |                       |        |     |  |  |  |  |
|                                                                                                    | Server                                                                         |                                                                                                    |      |     |                       |        |     |  |  |  |  |
|                                                                                                    | Override DNS                                                                   |                                                                                                    |      |     |                       |        |     |  |  |  |  |
|                                                                                                    |                                                                                | Allow DNS servers to be overridden by DHCP/PPP on WAN                                                                                                    |      |     |                       |        |     |  |  |  |  |
|                                                                                                    |                                                                                | >> Next                                                                                                    |      |     |                       |        |     |  |  |  |  |
|                                                                                                    | 0                                                                              |                                                                                                    |      |     | 1 1                   | 5:42   | -   |  |  |  |  |
|                                                                                                    | D lapez ici pour                                                               |                                                                                                    | °C ⁄ | ^ 밑 | <sup>(19))</sup> 01/0 | 6/2022 | 3   |  |  |  |  |
|                                                                                                    | pfSense.home.arpa                                                              | - Wizard: of x +                                                                                                    |      |     | _                     | ٥      | ×   |  |  |  |  |
|                                                                                                    | $\rightarrow$ C                                                                | Non sécurisé   192.168.10.254/wizard.php?xml=setup wizard.xml                                                                                                    | ŝ    | £≞  | Ģ                     |        |     |  |  |  |  |
|                                                                                                    |                                                                                | terr Interference Finance VIDN Obstant Dispersenting Units                                                                                                    |      |     |                       |        | •   |  |  |  |  |
|                                                                                                    | COMMUNITY EDITION                                                              | tem • Internaces • Firewall • Services • VPN • Status • Diagnostics • Help •                                                                                                    |      |     |                       | , i    |     |  |  |  |  |
|                                                                                                    | WARNING: The 'adm                                                              |                                                                                                    |      |     |                       |        |     |  |  |  |  |
|                                                                                                    |                                                                                | in' account password is set to the default value. Change the password in the User Manager.                                                                                                    |      |     |                       |        | •   |  |  |  |  |
|                                                                                                    | Wizard / pfS                                                                   | in' account password is set to the default value. Change the password in the User Manager.<br>Ense Setup / Time Server Information                                                                                                    |      |     |                       | 0      |     |  |  |  |  |
|                                                                                                    | Wizard / pfS                                                                   | in' account password is set to the default value. Change the password in the User Manager.<br>ense Setup / Time Server Information                                                                                                    |      |     |                       | 0      |     |  |  |  |  |
|                                                                                                    | Wizard / pfS                                                                   | in' account password is set to the default value. Change the password in the User Manager.<br>ense Setup / Time Server Information                                                                                                    |      |     |                       | 0      |     |  |  |  |  |
|                                                                                                    | Wizard / pfS<br>Sta<br>Time Server Info                                        | in' account password is set to the default value. Change the password in the User Manager.<br>ense Setup / Time Server Information<br>p 3 of 9<br>prmation                                                                                                    |      |     |                       | 0      |     |  |  |  |  |
|                                                                                                    | Wizard / pfS<br>Sto<br>Time Server Inf                                         | in' account password is set to the default value. Change the password in the User Manager. ense Setup / Time Server Information p3 of 9 prmation Please enter the time, date and time zone.                                                                                                    |      |     |                       | 0      |     |  |  |  |  |
|                                                                                                    | Wizard / pfS<br>St<br>Time Server Inf<br>Time server<br>hostname               | in' account password is set to the default value. Change the password in the User Manager. ense Setup / Time Server Information p3 of 9 prmation Please enter the time, date and time zone. [2.pfsense.pool.ntp.org Enter the hostname (FQDN) of the time server.                                         |      |     |                       | 8      |     |  |  |  |  |
|                                                                                                    | Wizard / pfS<br>Ste<br>Time Server Inf<br>Time server<br>hostname<br>Timezone  | in' account password is set to the default value. Change the password in the User Manager. ense Setup / Time Server Information p3 of 9 prmation Please enter the time, date and time zone. [2.pfsense.pool.ntp.org Enter the hostname (FQDN) of the time server. [Etc/UTC  V                             |      |     |                       | •      |     |  |  |  |  |
|                                                                                                    | Wizard / pfS<br>St<br>Time Server Inf<br>Time server<br>hostname<br>Timezone   | in' account password is set to the default value. Change the password in the User Manager. ense Setup / Time Server Information page of 9 ormation Please enter the time, date and time zone. [2.pfsense.pool.ntp.org Enter the hostname (FQDN) of the time server. [2.communication] Etc/UTC             |      |     |                       | 0      |     |  |  |  |  |
|                                                                                                    | Wizard / pfS<br>Ste<br>Time Server Info<br>Time server<br>hostname<br>Timezone | in' account password is set to the default value. Change the password in the User Manager. ense Setup / Time Server Information p3 of 9 prmation Please enter the time, date and time zone.  [2.pfsense.pool.ntp.org Enter the hostname (FQDN) of the time server.  Etc/UTC  Next                         |      |     |                       | 0      |     |  |  |  |  |
|                                                                                                    | Wizard / pfS<br>Ste<br>Time Server Inf<br>Time server<br>hostname<br>Timezone  | in' account password is set to the default value. Change the password in the User Manager. ense Setup / Time Server Information page of 9 prmation Please enter the time, date and time zone. [2.pfsense.pool.ntp.org Enter the hostname (FQDN) of the time server. Etc/UTC  Next                         |      |     |                       | 0      |     |  |  |  |  |
|                                                                                                    | Wizard / pfS<br>Ste<br>Time Server Info<br>Time server<br>hostname<br>Timezone | in' account password is set to the default value. Change the password in the User Manager. ense Setup / Time Server Information p3 of 9 prmation Please enter the time, date and time zone. (p.pfsense.pool.ntp.org Enter the hostname (FQDN) of the time server.  Etc/UTC  Next                          |      |     |                       | 0      |     |  |  |  |  |
|                                                                                                    | Wizard / pfS<br>Str<br>Time Server Inf<br>Time server<br>hostname<br>Timezone  | in' account password is set to the default value. Change the password in the User Manager. ense Setup / Time Server Information please enter the time, date and time zone. please enter the time, date and time zone. please enter the hostname (FQDN) of the time server. Etc/UTC  Next                  |      |     |                       | 0      |     |  |  |  |  |
| Dém                                                                                                    | Wizard / pfS<br>Ste<br>Time Server Info<br>Time server<br>hostname<br>Timezone | in' account password is set to the default value. Change the password in the User Manager.<br>ense Setup / Time Server Information<br>p3 of 9<br>prmation<br>Please enter the time, date and time zone.<br>(2.pfsense.pool.ntp.org<br>Enter the hostname (FQDN) of the time server.<br>Etc/UTC 	v<br>Next |      |     |                       | 0      |     |  |  |  |  |

|          | of pfSense.home.arpa                                                                                                    | I - Wizard: pf5 x +                                                                                                    |                       | -          | ٥            | × |
|----------|----------------------------------------------------------------------------------------------------|----------------------------------------------------------------------------------------------------|-----------------------|------------|--------------|---|
| ←        | $\rightarrow$ C $\blacktriangle$                                                                                                    | Non sécurisé   192.168.10.254/wizard.php?xml=setup_wizard.xml                                                                                                    | ל≡                    | Ē          | ۲            |   |
| <b>/</b> | Sense Syste                                                                                                    | em - Interfaces - Firewall - Services - VPN - Status - Diagnostics - Help -                                                                                                    |                       |            | C            |   |
|          | WARNING: The 'admi                                                                                                    | n' account password is set to the default value. Change the password in the User Manager.                                                                                                    |                       |            |              |   |
|          | Wizard / pfSe                                                                                                    | nse Setup / Configure WAN Interface                                                                                                    |                       |            | 0            |   |
| 7        |                                                                                                    | Step 4 of 9                                                                                                    |                       |            |              |   |
|          | Configure WAN I                                                                                                    | nterface                                                                                                    |                       |            |              |   |
| -        |                                                                                                    | On this screen the Wide Area Network information will be configured.                                                                                                    |                       |            |              |   |
|          | SelectedType                                                                                                    | DHCP V                                                                                                    |                       |            |              |   |
|          | General configur                                                                                                    | ation                                                                                                    |                       |            |              |   |
|          | MAC Address                                                                                                    | This field can be used to modify ("spoof") the MAC address of the WAN interface (may be required wit connections). Enter a MAC address in the following format: xx:xx:xx:xx:xx or leave blank.                                                                                                    | h some                | cable      |              |   |
|          | МТU                                                                                                    | Set the MTU of the WAN interface. If this field is left blank, an MTU of 1492 bytes for PPPoE and 1500 connection types will be assumed.                                                                                                    | bytes fo              | or all oth | er           |   |
|          | MSS                                                                                                    | If a value is entered in this field, then MSS clamping for TCP connections to the value entered above m<br>header size) will be in effect. If this field is left blank, an MSS of 1492 bytes for PPPoE and 1500 bytes                                                                                                    | ninus 40<br>for all o | (TCP/IF    | )            |   |
|          |                                                                                                    | effectuer une recherche O 🛱 🕐 🥅 🛱 🗙 📟 🔶 24°C                                                                                                    | <ul> <li>고</li> </ul> | d») 1/     | 5:45         |   |
|          |                                                                                                    |                                                                                                    |                       | 017        | JOY LOLL     | 0 |
|          | of pfSense.home.arpa                                                                                                    | - Wizard: pf5 × +                                                                                                    |                       | -          | ٥            | × |
| <i>←</i> | $\rightarrow$ C $\blacksquare$                                                                                                    | Non sécurisé   192.168.10.254/wizard.php?xml=setup_wizard.xml                                                                                                    | £≡                    | (È         |              |   |
|          | Static ir connyu                                                                                                    |                                                                                                    |                       |            |              |   |
|          | IP Address                                                                                                    |                                                                                                    |                       |            |              | * |
|          | IP Address<br>Subnet Mask                                                                                                    | 32 🗸                                                                                                    |                       |            |              | * |
|          | IP Address<br>Subnet Mask<br>Upstream Gateway                                                                                                    | 32 ~                                                                                                    |                       |            |              | * |
|          | IP Address<br>Subnet Mask<br>Upstream Gateway<br>DHCP client conf                                                                                                    | 32 V<br>iguration                                                                                                    |                       |            |              | • |
|          | IP Address<br>Subnet Mask<br>Upstream Gateway<br>DHCP client conf<br>DHCP Hostname                                                                                         | 32                                                                                                    | se. Some              | e ISPs m   | ау           |   |
|          | IP Address<br>Subnet Mask<br>Upstream Gateway<br>DHCP client conf<br>DHCP Hostname<br>PPPoE configura                                                                      | 32   iguration  The value in this field is sent as the DHCP client identifier and hostname when requesting a DHCP lease require this (for client identification).  tion                                                                                                    | se. Some              | e ISPs m   | ау           |   |
|          | IP Address Subnet Mask Upstream Gateway DHCP client conf DHCP Hostname PPPoE configurat                                                                                    | 32   iguration  The value in this field is sent as the DHCP client identifier and hostname when requesting a DHCP lease require this (for client identification).  tion                                                                                                    | se. Some              | e ISPs m   | ay           |   |
|          | IP Address<br>Subnet Mask<br>Upstream Gateway<br>DHCP client conf<br>DHCP Hostname<br>PPPoE Configura<br>PPPoE Username<br>PPPoE Password                                  | 32   iguration  The value in this field is sent as the DHCP client identifier and hostname when requesting a DHCP lease require this (for client identification).  tion                                                                                                    | se. Some              | ∋ ISPs m   | ay           |   |
|          | IP Address<br>Subnet Mask<br>Upstream Gateway<br>DHCP client conf<br>DHCP Hostname<br>PPPoE Usemame<br>PPPoE Usemame<br>Show PPPoE<br>password                             | 32       •         iguration       •         The value in this field is sent as the DHCP client identifier and hostname when requesting a DHCP lease require this (for client identification).       •         tion       •                                                                                                    | se. Some              | e ISPs m   | ау           |   |
|          | IP Address Subnet Mask Upstream Gateway DHCP client conf DHCP Hostname PPPoE Configura PPPoE Username PPPoE Password Show PPPoE password PPPoE Service name                | 32       ✓         iguration                                                                                                    | se. Some              | e ISPs m   | ay           |   |
|          | IP Address<br>Subnet Mask<br>Upstream Gateway<br>DHCP client conf<br>DHCP Hostname<br>PPPoE Username<br>PPPoE Disername<br>Show PPPoE<br>password<br>PPPoE Service<br>name | 32       Image: Second Second Se | se. Some              | e ISPs m   | ay<br>ace is |   |

| PPTP Username                                       |                                                                                                    |
|-----------------------------------------------------|----------------------------------------------------------------------------------------------------|
| PPTP Password                                       |                                                                                                    |
| Show PPTP<br>password                               | Reveal password characters                                                                                                    |
| PPTP Local IP<br>Address                            |                                                                                                    |
| pptplocalsubnet                                     | 32 ~                                                                                                    |
| PPTP Remote IP<br>Address                           |                                                                                                    |
| PPTP Dial on<br>demand                              | Enable Dial-On-Demand mode<br>This option causes the interface to operate in dial-on-demand mode, allowing a virtual full time connection. The interface<br>configured, but the actual connection of the link is delayed until qualifying outgoing traffic is detected.                                                                                            |
| PPTP Idle timeout                                   | If no qualifying outgoing packets are transmitted for the specified number of seconds, the connection is brought down. Ar idle timeout of zero disables this feature.                                                                                                    |
| RFC1918 Networ<br>Block RFC1918<br>Private Networks | Ks<br>■ Block private networks from entering via WAN<br>When set, this option blocks traffic from IP addresses that are reserved for private networks as per RFC 1918 (10/8,<br>172.16/12, 192.168/16) as well as loopback addresses (127/8). This option should generally be left turned on, unless the<br>WAN network lies in such a private address space, too. |
| Block bogon networks                                | vorks<br>☑ Block non-Internet routed networks from entering via WAN<br>When set, this option blocks traffic from IP addresses that are reserved (but not RFC 1918) or not yet assigned by IANA.<br>Bogons are prefixes that should never appear in the Internet routing table, and obviously should not appear as the source<br>address in any packets received.   |
|                                                     |                                                                                                    |

| D 🗾 pfSense.home.arpa - Wizard: pfS 🗙 🕂                                                                     | -             | ð ×              |
|----------------------------------------------------------------------------------------------------|---------------|------------------|
| ← → C 🔺 Non sécurisé   192.168.10.254/wizard.php?xml=setup_wizard.xml 🖉 🏠 🏠                                 | Ē             | • • •            |
| Sense System - Interfaces - Firewall - Services - VPN - Status - Diagnostics - Help -                       |               | 6                |
| WARNING: The 'admin' account password is set to the default value. Change the password in the User Manager. |               |                  |
| Wizard / pfSense Setup / Configure LAN Interface                                                            |               | 0                |
| Step 5 of 9                                                                                                 |               |                  |
| Configure LAN Interface                                                                                     |               |                  |
| LAN IP Address [192.168.10.254                                                                              |               |                  |
| Type dhcp if this interface uses DHCP to obtain its IP address.                                             |               |                  |
| Subnet Mask 24 v                                                                                            |               |                  |
| » Next                                                                                                    |               |                  |
|                                                                                                    |               |                  |
|                                                                                                    |               |                  |
|                                                                                                    |               |                  |
| pfSense is developed and maintained by Netgate. © ESF 2004 - 2022 View license.                             |               |                  |
| 🕂 🔎 Tapez ici pour effectuer une recherche 🛛 🛛 🛱 💽 🧮 🟦 😒 🖄 💷 🕒 24°C 🗠 🖬                                     | ⊈<br>¢») 01/0 | 5:48<br>6/2022 3 |

lci nous avons déjà configuré le LAN donc on laisse par défaut

| D pfSense.home.arpa - Wizard: pfS x +                                                                                                    | - 0                 | × |  |  |  |  |  |  |  |  |  |  |
|----------------------------------------------------------------------------------------------------|---------------------|---|--|--|--|--|--|--|--|--|--|--|
| ← → C 🔺 Non sécurisé   192.168.10.254/wizard.php?xml=setup_wizard.xml 🖉 🏠 🗲 G                                                                                                    |                     |   |  |  |  |  |  |  |  |  |  |  |
| Sense System - Interfaces - Firewall - Services - VPN - Status - Diagnostics - Help -                                                                                                    |                     |   |  |  |  |  |  |  |  |  |  |  |
| Wizard / pfSense Setup / Set Admin WebGUI Password                                                                                                    | 0                   |   |  |  |  |  |  |  |  |  |  |  |
| Step 6 of 9                                                                                                    |                     |   |  |  |  |  |  |  |  |  |  |  |
| Set Admin WebGUI Password                                                                                                    |                     |   |  |  |  |  |  |  |  |  |  |  |
| On this screen the admin password will be set, which is used to access the WebGUI and also SSH services if enab                                                                                                    | led.                |   |  |  |  |  |  |  |  |  |  |  |
| Admin Password                                                                                                    |                     |   |  |  |  |  |  |  |  |  |  |  |
| Admin Password<br>AGAIN                                                                                                    |                     |   |  |  |  |  |  |  |  |  |  |  |
| >> Next                                                                                                    |                     |   |  |  |  |  |  |  |  |  |  |  |
|                                                                                                    |                     |   |  |  |  |  |  |  |  |  |  |  |
|                                                                                                    |                     |   |  |  |  |  |  |  |  |  |  |  |
|                                                                                                    |                     |   |  |  |  |  |  |  |  |  |  |  |
|                                                                                                    |                     |   |  |  |  |  |  |  |  |  |  |  |
|                                                                                                    |                     |   |  |  |  |  |  |  |  |  |  |  |
| pfSense is developed and maintained by Netgate. © ESF 2004 - 2022 View license.                                                                                                    |                     |   |  |  |  |  |  |  |  |  |  |  |
| P Tapez ici pour effectuer une recherche O 目 III III I | 15:50<br>01/06/2022 | 3 |  |  |  |  |  |  |  |  |  |  |

Nous allons changer le mot de passe

|              | 🗾 pfSens        | e.home.arpa  | - Wizard: pfS 🗙                            | +                                                |                                               |                            |                         |                            |                             |                                |               |            | -                   | ٥       | × |
|--------------|-----------------|--------------|--------------------------------------------|--------------------------------------------------|-----------------------------------------------|----------------------------|-------------------------|----------------------------|-----------------------------|--------------------------------|---------------|------------|---------------------|---------|---|
| $\leftarrow$ | $\rightarrow$ C | <b>A</b> N   | lon sécurisé                               | 192.168.1                                        | 10.254/wizar                                  | rd.php?xml                 | l=setup_                | wizard.xml                 | l&stepid=9                  |                                | ۲œ            | £_≡        | Ē                   | ۲       |   |
|              |                 |              |                                            |                                                  |                                               | 5                          | Step 9 of 9             | 9                          |                             |                                |               |            |                     |         | - |
|              |                 |              |                                            |                                                  |                                               |                            |                         |                            |                             |                                |               |            |                     |         |   |
|              | Wizard c        | ompleted     | l.                                         |                                                  |                                               |                            |                         |                            |                             |                                |               |            |                     |         |   |
|              |                 |              | Congratul                                  | lations! p                                       | pfSense i                                     | is now co                  | onfigur                 | red.                       |                             |                                |               |            |                     |         |   |
|              |                 |              | We recomme<br>one of the me                | end that yo<br>lost import                       | ou check to s<br>tant things y                | see if there<br>you can do | e are any<br>to maint   | software i<br>tain the see | updates ava<br>curity of yo | ailable. Keepin<br>ur network. | ıg your softv | vare up to | o date is           |         |   |
|              |                 |              | Check for upd                              | lates                                            |                                               |                            |                         |                            |                             |                                |               |            |                     |         |   |
|              |                 |              | Remembe                                    | er, we're                                        | here to he                                    | elp.                       |                         |                            |                             |                                |               |            |                     |         |   |
|              |                 |              | Click here t                               | to learn ab                                      | out Netgate                                   | 24/7/365                   | support                 | services.                  |                             |                                |               |            |                     |         |   |
|              |                 |              | User surve                                 | ey                                               |                                               |                            |                         |                            |                             |                                |               |            |                     |         |   |
| er.          |                 |              | Please help a<br>short survey<br>Anonymous | all the peop<br>(all answe<br>I <b>s User Su</b> | ple involved<br>ers are anony<br><b>urvey</b> | l in improvii<br>Iymous)   | ng and e                | expanding                  | pfSense so                  | ftware by takir                | ng a momen    | t to ansv  | ver this            |         |   |
|              |                 |              | Llooful roo                                |                                                  |                                               |                            |                         |                            |                             |                                |               |            |                     |         |   |
|              |                 |              |                                            | sources.                                         |                                               |                            |                         |                            | (a) (                       |                                |               |            |                     |         |   |
|              |                 |              | Learn     To lear                          | more abou<br>rn about N                          | ut Netgates<br>letgate appli                  | iances and                 | ne, servi<br>dother o   | ces, and p<br>ffers, visit | our store                   | tware from ou                  | rwedsite      |            |                     |         |   |
|              |                 |              | <ul><li>Becom</li><li>Subsci</li></ul>     | me part of t<br>ribe to our                      | the pfSense<br>newsletter                     | e communit<br>for ongoin   | ty. Visit o<br>ng produ | our forum<br>ct informa    | ation, softw                | are announce                   | ments and s   | pecial of  | fers.               |         |   |
|              |                 |              | _                                          |                                                  |                                               |                            |                         |                            |                             |                                |               |            |                     |         |   |
|              |                 |              | Finish                                     |                                                  |                                               |                            |                         |                            |                             |                                |               |            |                     |         |   |
|              |                 |              |                                            |                                                  |                                               |                            |                         | - 0                        |                             |                                |               |            |                     | 5:51    |   |
|              | , Р Таре        | z ici pour e | effectuer une r                            | recherche                                        | 0                                             |                            | <b>C</b>                |                            |                             | <b>A</b>                       | 🥚 24°C        | ^ E        | <sup>(1))</sup> 01/ | 06/2022 | 3 |

La configuration est terminée

Nous allons nous intéresser à la config du service DHCP

| D pfSense.home.arp                                                                                                    | - Services: DF x +                                                                                                    |                  |          | -       | ٥   | $\times$ |  |  |  |  |  |  |
|----------------------------------------------------------------------------------------------------|----------------------------------------------------------------------------------------------------|------------------|----------|---------|-----|----------|--|--|--|--|--|--|
| $\leftarrow$ $\rightarrow$ G                                                                                                    | Non sécurisé   192.168.10.254/services_dhcp.php                                                                                                    | ٢ô               | £≡       | Ē       |     |          |  |  |  |  |  |  |
| COMMUNITY EDITION                                                                                                    | em ▼ Interfaces ▼ Firewall ▼ Services ▼ VPN ▼ Status ▼ Diagnostics ▼ Help ▼                                                                                                    |                  |          | <b></b> | 1 🖨 |          |  |  |  |  |  |  |
| Services / DHCP Server / LAN Contract Contract C |                                                                                                    |                  |          |         |     |          |  |  |  |  |  |  |
| The changes have be                                                                                                    | en applied successfully.                                                                                                    |                  |          |         | ×   |          |  |  |  |  |  |  |
| LAN<br>General Options<br>Enable                                                                                                    | Enable DHCP server on LAN interface                                                                                                    |                  |          |         |     |          |  |  |  |  |  |  |
| BOOTP                                                                                                    | □ Ignore BOOTP queries                                                                                                    |                  |          |         |     |          |  |  |  |  |  |  |
| Deny unknown clients       Allow all clients         When set to Allow all clients, any DHCP client will get an IP address within this scope/range on this interface. If set to Allow known clients from any interface, any DHCP client with a MAC address listed on any scope(s)/interface(s) will get an IP address. If set to Allow known clients from only this interface, only MAC addresses listed below (i.e. for this interface) will get an IP address within this scope/range.                                                                                                    |                                                                                                    |                  |          |         |     |          |  |  |  |  |  |  |
| Ignore denied<br>clients                                                                                                    | <ul> <li>Denied clients will be ignored rather than rejected.</li> <li>This option is not compatible with failover and cannot be enabled when a Failover Peer IP address</li> </ul>                             | ss is co         | onfigure | d.      |     |          |  |  |  |  |  |  |
| Ignore client<br>identifiers                                                                                                    | ☐ If a client includes a unique identifier in its DHCP request, that UID will not be recorded in its I<br>This option may be use Parler à Cortana ∦ can dual boot using different client identifiers but the sa | lease.<br>ame ha | rdware ( | (MAC)   |     | Ŧ        |  |  |  |  |  |  |

#### On coche la case **Enable**

Nous sélectionnons **Allow all clients** 

|              | of pfSense.home.arpa             | a - Services: DE 🗙 🕂   |                            |                                   |                       |          | —       | ٥ | ×  |
|--------------|----------------------------------|------------------------|----------------------------|-----------------------------------|-----------------------|----------|---------|---|----|
| $\leftarrow$ | $\rightarrow$ C $\blacktriangle$ | Non sécurisé   192.16  | 8.10.254/services_dhcp.php |                                   | í0                    | ₹_=      | Ē       | ٩ |    |
|              | Subnet                           | 192.168.10.0           |                            |                                   |                       |          |         |   | *  |
|              | Subnet mask                      | 255.255.255.0          |                            |                                   |                       |          |         |   |    |
|              | Available range                  | 192.168.10.1 - 192.1   | 68.10.254                  |                                   |                       |          |         |   |    |
|              | Range                            | 192.168.10.10<br>From  |                            | 192.168.10.245<br>To              | ō                     |          |         |   | ÷, |
|              | Additional Pools                 |                        |                            |                                   |                       |          |         |   |    |
|              | Add                              | + Add pool             |                            |                                   |                       |          |         |   |    |
|              |                                  | If additional pools of | addresses are needed insid | e of this subnet outside the abov | ve Range, they may be | specifie | d here. |   |    |
|              |                                  | Pool Start             | Pool End                   | Description                       | Act                   | ions     |         |   |    |
|              |                                  |                        |                            |                                   |                       |          |         |   |    |
|              | Servers                          |                        |                            |                                   |                       |          |         |   |    |
|              | WINS servers                     | WINS Server 1          |                            |                                   |                       |          |         |   |    |
|              |                                  | WINS Server 2          |                            |                                   |                       |          |         |   |    |
|              | DNS servers                      | 8.8.8.8                |                            |                                   |                       |          |         |   |    |
|              |                                  | DNS Server 2           |                            |                                   |                       |          |         |   |    |
|              |                                  |                        |                            |                                   |                       |          |         |   |    |
|              |                                  | DNS Server 3           |                            |                                   |                       |          |         |   |    |

Le DNS serveur va être celui de Google

|              | of pfSense.home.arpa                | a - Services: DE 🗙 🕂       |                     |                            |                         |             |       | -                         | ٥              | × |
|--------------|-------------------------------------|----------------------------|---------------------|----------------------------|-------------------------|-------------|-------|---------------------------|----------------|---|
| $\leftarrow$ | $\rightarrow$ C $\blacksquare$      | Non sécurisé   192.168.10. | 254/services_dhcp.p | hp                         |                         | τœ          | £≡    | Ē                         |                |   |
|              | Dynamic DNS                         | Display Advanced           |                     |                            |                         |             |       |                           |                | * |
|              | MAC address<br>control              | Display Advanced           |                     |                            |                         |             |       |                           |                |   |
|              | NTP                                 | Display Advanced           |                     |                            |                         |             |       |                           |                |   |
|              | TFTP                                | Display Advanced           |                     |                            |                         |             |       |                           |                |   |
|              | LDAP                                | Display Advanced           |                     |                            |                         |             |       |                           |                |   |
|              | Network Booting                     | Display Advanced           |                     |                            |                         |             |       |                           |                |   |
|              | Additional<br>BOOTP/DHCP<br>Options | Display Advanced           |                     |                            |                         |             |       |                           |                |   |
|              |                                     | Save                       |                     |                            |                         |             |       |                           |                |   |
|              | DHCP Static Maj                     | ppings for this Interfa    | Ce<br>IR addross    | Hos                        | thomo                   | Description |       |                           |                |   |
|              |                                     | MAC address                | IF address          | nos                        | strame                  | Description |       |                           | _              |   |
|              |                                     |                            |                     |                            |                         |             |       | E                         | - Add          |   |
|              |                                     |                            |                     |                            |                         |             |       |                           |                |   |
| Ŀ            | ]                                   | <b>pfSense</b> is develo   | ped and maintained  | by <b>Netgate.</b> © ESF : | 2004 - 2022 <b>View</b> | license.    | _     |                           |                | Ţ |
|              | ✓ Tapez ici pour                    | effectuer une recherche    | O Ħ                 | 0 🖬 🔒                      | 文 🌣 🛛                   | ∎ 🥚 24°C    | ^ ᇆ < | )<br><sup>()))</sup> 01/0 | 5:08<br>6/2022 | 3 |

Nous allons ensuite sauvegarder nos modifications

Ensuite nous allons modifier à nouveau notre carte réseau du client Windows et définissons une adresse IP et un DNS automatiquement

| The second second second second second second second second second second second second second second second se |                                                                                                    |                                                                                                    |                                                                                                    |                                                                                                    |
|----------------------------------------------------------------------------------------------------|----------------------------------------------------------------------------------------------------|----------------------------------------------------------------------------------------------------|----------------------------------------------------------------------------------------------------|----------------------------------------------------------------------------------------------------|
| Corb                                                                                                    | $\leftarrow$                                                                                                    | Para                                                                                                    | mètres                                                                                                    | –                                                                                                    |
|                                                                                                    | ŵ                                                                                                    | Accue                                                                                                    | Connexions réseau                                                                                                    | ×                                                                                                    |
|                                                                                                    | P                                                                                                    | ochorch                                                                                                    | ← → × ↑ 😰 « Réseau et Interne                                                                                                    | t > Connexions réseau マ む Rechercher dans : Connexion ク                                                                                      |
| Microse                                                                                                    |                                                                                                    | echerci                                                                                                    | Organiser 🔻 Désactiver ce pér 🔐 é                                                                                                    | tat de Ethernet)                                                                                                    |
|                                                                                                    | Rés                                                                                                    | eau et                                                                                                    | Connexion réseau Bluete                                                                                                    | Bestion de réseau                                                                                                    |
|                                                                                                    | ₿                                                                                                    | État                                                                                                    |                                                                                                    | Contraction of COP/ID/                                                                                                    |
|                                                                                                    | -                                                                                                    |                                                                                                    |                                                                                                    | Général Configuration alternative                                                                                                    |
|                                                                                                    | 臣                                                                                                    | Etherr                                                                                                    |                                                                                                    | Ce Les paramètres IP peuvent être déterminés automatiquement si votre                                                                        |
|                                                                                                    | C                                                                                                    | Accès                                                                                                    |                                                                                                    | appropriés à votre administrateur réseau.                                                                                                    |
|                                                                                                    | ~~~~~~~~~~~~~~~~~~~~~~~~~~~~~~~~~~~~~~~                                                                                                    | VPN                                                                                                    |                                                                                                    | Obtenir une adresse IP automatiquement     OUtiliser l'adresse IP suivante :                                                                 |
|                                                                                                    | _L_                                                                                                    |                                                                                                    |                                                                                                    | Adresse IP :                                                                                                    |
|                                                                                                    | 52                                                                                                    | Mode                                                                                                    |                                                                                                    | Masque de sous-réseau :                                                                                                    |
|                                                                                                    | (p)                                                                                                    | Point                                                                                                    |                                                                                                    |                                                                                                    |
|                                                                                                    | ⊕                                                                                                    | Proxy                                                                                                    |                                                                                                    | OUtiliser l'adresse de serveur DNS suivante :                                                                                                |
|                                                                                                    |                                                                                                    |                                                                                                    |                                                                                                    | Serveur DNS préféré :                                                                                                    |
|                                                                                                    |                                                                                                    |                                                                                                    |                                                                                                    | Serveur DAS auxiliare :                                                                                                    |
|                                                                                                    |                                                                                                    |                                                                                                    | 2 élément(s) 1 élément sélectionné                                                                                                    | Valider les paramètres en quittant Avancé                                                                                                    |
|                                                                                                    |                                                                                                    |                                                                                                    |                                                                                                    | OK Annuler                                                                                                    |
|                                                                                                    |                                                                                                    |                                                                                                    |                                                                                                    |                                                                                                    |
|                                                                                                    | ρ                                                                                                    | Tapez                                                                                                    | ici pour effectuer une recherche                                                                                                    |                                                                                                    |
| 0                                                                                                    |                                                                                                    |                                                                                                    |                                                                                                    |                                                                                                    |
| Co a<br>Mi<br>Cc<br>Micro<br>Co<br>Ca                                                                           | <pre>   Invi   cross   ) Mi   \Use   nfig   rte   Suf   Adr   Adr   Pas   rte </pre>                                                                                                    | Para<br>te de cor<br>oft Wi<br>crosof<br>rs\Use<br>uratic<br>Ethern<br>fixe D<br>esse I<br>esse I<br>esse I<br>esse I<br>esse I<br>esse I<br>esse I<br>thern                      | mètres<br>nmandes<br>ndows [version 10.0.19044.128<br>t Corporation. Tous droits ré<br>r1>ipconfig<br>n IP de Windows<br>et Ethernet0 :<br>NS propre à la connexion<br>Pv6 de liaison locale<br>Pv6 de liaison locale<br>sous-réseau<br>e par défaut<br>et Connexion réseau Bluetooth                                                                                                    | ×<br>= - ×<br>8] servés.<br>: home.arpa .: fe80::bdbd:3c9a:caf3:317e%14 .: 192.168.10.10 : 255.255.25.0 : 192.168.10.254 .:                  |
| Co a<br>Mi<br>Cc<br>Co<br>Ca<br>Ca                                                                              | ر<br>Invi<br>cros<br>) Mi<br>\Use<br>nfig<br>Adr<br>Adr<br>Adr<br>Mas<br>Pas<br>rte<br>Sta<br>Sta                                                                                                    | Para<br>te de cor<br>oft Wi<br>crosof<br>rs\Use<br>uratic<br>Ethern<br>fixe D<br>esse I<br>que de<br>serell<br>Ethern<br>tut du                                                   | mètrec<br>mmandes<br>ndows [version 10.0.19044.128<br>t Corporation. Tous droits ré<br>r1>ipconfig<br>n IP de Windows<br>et Ethernet0 :<br>NS propre à la connexion<br>Pv6 de liaison locale<br>Pv6 de liaison locale<br>e par défaut<br>et Connexion réseau Bluetooth<br>média                                                                                                    | ×<br>*<br>* home.arpa .: fe80::bdbd:3c9a:caf3:317e%14 .: 122.168.10.10 .: 255.255.0 .: 192.168.10.254 .:<br>* Média déconnecté .:            |
| Co<br>Micro<br>Ca<br>Ca<br>Ca                                                                                   | ∠ Invi<br>cross<br>) Mi<br>\Use<br>nfig<br>rte<br>Suf<br>Pas<br>rte<br>Staf<br>Suf<br>\Use                                                                                                    | Dara<br>te de cor<br>oft Wi<br>crosof<br>rs\Use<br>unatic<br>Ethern<br>fixe C<br>Ethern<br>tut du<br>fixe C<br>rs\Use                                                             | màtrec<br>nmandes<br>ndows [version 10.0.19044.128<br>it Corporation. Tous droits ré<br>r1>ipconfig<br>n IP de Windows<br>et Ethernet0 :<br>NS propre à la connexion<br>Pv6 de liaison locale<br>Pv6 de liaison locale<br>Pv6 de liaison locale<br>e par défaut<br>e par défaut<br>et Connexion réseau Bluetooth<br>média<br>NS propre à la connexion                                                                                                    | <pre> -</pre>                                                                                                    |
| Co<br>Micro<br>Co<br>Ca<br>Ca                                                                                   | <pre>Constant of the second second se</pre> | Dara<br>te de cor<br>oft Wi<br>crosof<br>rs\Use<br>unatic<br>Ethern<br>fixe [<br>esse 1<br>esse 1<br>esse 1<br>esse 1<br>esse 1<br>esse 1<br>esse 1<br>tut du<br>fixe [<br>rs\Use | màtrac<br>nmandes<br>ndows [version 10.0.19044.128<br>t Corporation. Tous droits ré<br>r1>ipconfig<br>n IP de Windows<br>et Ethernet0 :<br>NS propre à la connexion<br>Pv6 de liaison locale<br>Pv6 de liaison locale<br>Pv6 de liaison locale<br>Pv6 de liaison locale<br>Pv6 de liaison locale<br>Pv6 de liaison locale<br>Pv6 de liaison locale<br>Pv6 de liaison locale<br>Pv6 de liaison locale<br>Pv6 de liaison locale<br>Pv6 de liaison locale<br>Pv6 de liaison locale<br>Pv6 de liaison locale                                                                            | <pre>- □ × 8] servés.  : home.arpa .: fe80::bdbd:3c9a:caf3:317e%14 .: 192.168.10.10 : 255.255.0 : 192.168.10.254 .: Média déconnecté :</pre> |
| Co<br>Micro<br>Ca<br>Ca                                                                                         | Invii<br>Invii<br>(Use<br>affig<br>Addr<br>Pas<br>Suf<br>Suf<br>(Use                                                                                                    | Dara<br>te de cor<br>oft Wi<br>crosof<br>rs\Use<br>Ethern<br>fixe C<br>Ethern<br>tut du<br>fixe C<br>rs\Use                                                                       | màtrec<br>nmandes<br>ndows [version 10.0.19044.128<br>t Corporation. Tous droits ré<br>r1>ipconfig<br>n IP de Windows<br>et Ethernet0 :<br>NS propre à la connexion<br>Pv6 de liaison locale<br>Pv6 de liaison locale | -                                                                                                    |

Page 27 | 43

L'adresse IP de notre client Windows est bien dans la plage définie dans le Pf Sense. Nous allons donc redémarrer le Pf Sense

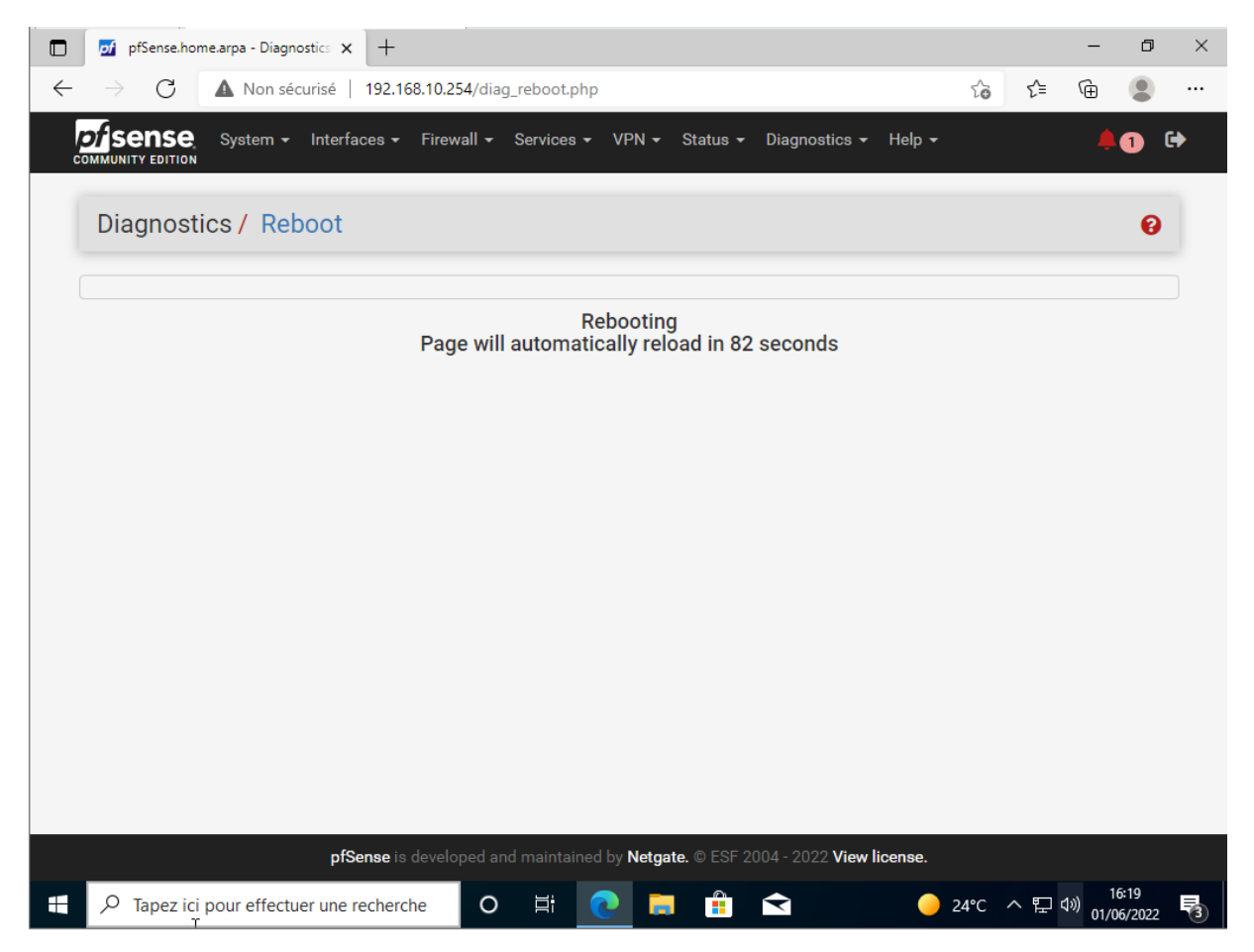

## 3.1 Alias pour les ports en LAN

Nous allons nous reconnecter à Pf\_Sense

|              | of pfSense - Login                  | × +             |         |            |          |           |          |             |     |      |       | -        | ٥     | × |
|--------------|-------------------------------------|-----------------|---------|------------|----------|-----------|----------|-------------|-----|------|-------|----------|-------|---|
| $\leftarrow$ | ightarrow $ ightarrow$ Non sécurisé | 192.168.10.2    | 54/inde | x.php      |          |           |          |             | P   | τõ   | হ^≡   | Ē        |       |   |
|              | <i>pf</i> sense                     | , l             | Jserna  | ame or     | Passw    | ord inc   | correct  |             |     |      | Logir | n to pf  | Sense |   |
|              |                                     |                 |         |            |          |           |          |             |     |      |       |          |       |   |
|              |                                     |                 |         |            |          |           |          |             |     |      |       |          |       |   |
|              |                                     |                 |         | Ş          |          |           |          |             |     |      |       |          |       |   |
|              |                                     |                 |         |            |          |           |          |             |     |      |       |          |       |   |
|              |                                     |                 | ad      | min        |          |           |          |             |     |      |       |          |       |   |
|              |                                     |                 | ••••    | •••••      |          |           |          |             |     |      |       |          |       |   |
|              |                                     |                 |         |            |          |           |          |             |     |      |       |          |       |   |
|              |                                     |                 |         |            | SIGN     | IN        |          |             |     |      |       |          |       |   |
|              |                                     |                 |         |            |          |           | _        |             |     |      |       |          |       |   |
|              |                                     |                 |         |            |          |           |          |             |     |      |       |          |       |   |
|              |                                     |                 |         |            |          |           |          |             |     |      |       |          |       |   |
|              |                                     |                 |         |            |          |           |          |             |     |      |       |          |       |   |
|              |                                     |                 |         |            |          |           |          |             |     |      |       |          |       |   |
|              | pf                                  | Sense is develo | ped and | l maintain | ied by N | etgate. ( | ) ESF 20 | 04 - 2022 ' |     |      |       |          |       |   |
|              |                                     | e recherche     | 0       | <b>Z</b> i |          | -         |          | ¢           | • : | 24°C | ^ €   | \$)) 1/( | 6:27  |   |

| pfSense.home.arpa - Firewall: Ali: 🗙 🕂                              |                             |                              |                      |                      |     | -                     | ٥             | × |
|---------------------------------------------------------------------|-----------------------------|------------------------------|----------------------|----------------------|-----|-----------------------|---------------|---|
| $\leftarrow$ $\rightarrow$ C $\blacktriangle$ Non sécurisé   192.16 | 8.10.254/firewall_aliases.p | hp?tab=port                  |                      | τœ                   | £^≡ | Ē                     |               |   |
| COMMUNITY EDITION                                                   | Firewall - Services -       | VPN - Status -               | Diagnostics 👻 H      | telp <del>-</del>    |     |                       | 2             | • |
|                                                                     | Aliases                     |                              |                      |                      |     |                       |               |   |
| Firewall / Aliases / Ports                                          | NAT                         |                              |                      |                      |     | ≢⊎                    | 1 😯           |   |
|                                                                     | Rules                       |                              |                      |                      |     |                       |               |   |
| IP Ports URLs All                                                   | Schedules                   |                              |                      |                      |     |                       |               |   |
| _                                                                   | Traffic Shaper              |                              |                      |                      |     |                       |               |   |
| Firewall Aliases Ports                                              | Virtual IPs                 |                              |                      |                      |     |                       |               |   |
| Name Values                                                         | Des                         | cription                     |                      | Actions              |     |                       |               |   |
|                                                                     |                             |                              |                      |                      | +   | Add 🔔                 | Import        |   |
| -                                                                   |                             |                              |                      |                      |     |                       |               |   |
| 6                                                                   |                             |                              |                      |                      |     |                       |               |   |
|                                                                     |                             |                              |                      |                      |     |                       |               |   |
|                                                                     |                             |                              |                      |                      |     |                       |               |   |
|                                                                     |                             |                              |                      |                      |     |                       |               |   |
|                                                                     |                             |                              |                      |                      |     |                       |               |   |
|                                                                     |                             |                              |                      |                      |     |                       |               |   |
|                                                                     |                             |                              |                      |                      |     |                       |               |   |
|                                                                     |                             |                              |                      |                      |     |                       |               |   |
|                                                                     |                             |                              |                      |                      |     |                       |               |   |
|                                                                     |                             |                              |                      |                      |     |                       |               |   |
| ptSense is                                                          | developed and maintained    | d by <b>Netgate.</b> © ESF 2 | 004 - 2022 View lice | ense.                |     |                       |               |   |
|                                                                     | he O 🛱 🤇                    | 2 🖬 🔒 🗢                      | 🔅 🔤 🛛                | <mark>)</mark> 24℃ へ | ê € | \$≫) 12<br>\$≫) 15/06 | :59<br>5/2022 | 5 |

Ici nous nous rendons dans l'onglet Firewall – Aliases -Ports

Création d'un alias avec les ports désirés

| 🕽 👩 pfSense.home.a | arpa - Firewall: Ali 🗙 🕂           |                                                     | - 0 ×                                              |
|--------------------|------------------------------------|-----------------------------------------------------|----------------------------------------------------|
|                    | Non sécurisé   192.168.10.254/     | irewall_aliases_edit.php?tab=port                   | ☆ ⊈ @                                              |
| pliconco           | unteren laterfannen Elennell       |                                                     |                                                    |
| COMMUNITY EDITION  | /stem ▼ Interfaces ▼ Firewall ▼    | Services - VPN - Status - Diagnostic                | s 🕶 Help 👻 🦺 🛃 🗭                                   |
|                    |                                    |                                                     |                                                    |
| Firewall / A       | liases / Edit                      |                                                     | 0                                                  |
| Dreparties         |                                    |                                                     |                                                    |
| Properties         |                                    |                                                     |                                                    |
| Name               | Internet                           |                                                     |                                                    |
|                    | The name of the alias may onl      | y consist of the characters "a-z, A-Z, U-9 and _".  |                                                    |
| Description        | Internet                           |                                                     |                                                    |
|                    | A description may be entered       | nere for administrative reference (not parsed).     |                                                    |
| Туре               | Port(s)                            | ~                                                   |                                                    |
|                    |                                    |                                                     |                                                    |
| Port(s)            |                                    |                                                     |                                                    |
| Hin                | t Enter ports as desired, with a s | single port or port range per entry. Port ranges ca | n be expressed by separating with a colon.         |
| Por                | t 80                               | Http://                                             | Delete                                             |
|                    | 443                                | Https:\\                                            | m Delete                                           |
|                    |                                    |                                                     |                                                    |
|                    | 53                                 | DNS                                                 | Delete                                             |
|                    |                                    |                                                     |                                                    |
|                    | Save - Add Port                    |                                                     |                                                    |
|                    |                                    |                                                     |                                                    |
| C Tapez ici po     | our effectuer une recherche        |                                                     | 24℃ へ 면 観 <sup>(1)</sup> 15/06/2022 <sup>■</sup> 1 |
| irewall Aliases    | Ports                              |                                                     |                                                    |
| ne                 | Values                             | Description                                         | Actions                                            |
| ernet              | 80, 443, 53                        | Internet                                            |                                                    |

#### 3.2Restriction du flux internet grâce aux règles

#### Ensuite nous créons des règles dans **Firewall – Rules - LAN**

- Ipv4<sub>(icmp)</sub> \* \* \* \* \* (il sert à faire un ping)
- Ipv4<sub>(tcp/udp)</sub> LANnet \* \* 53 443 80 \* (c'est l'alias qui permet l'ouverture aux ports)
- Ipv4 LANnet \* \* \* \* (bloque tout accès internet)

| Fi       | rev            | EDITION                   | Rules / LA                          | N          | Firew   |                  | es ▼ VPN     | ▼ Stat             | us 👻 Diagnost                      | ics ▼ Heip ▼      | ŧ      |           | 8      |
|----------|----------------|---------------------------|-------------------------------------|------------|---------|------------------|--------------|--------------------|------------------------------------|-------------------|--------|-----------|--------|
| Th<br>Mo | e cha<br>onito | anges hav<br>r the filter | e been applied s<br>reload progress | uccessful  | ly. The | firewall rules a | ire now relo | ading in t         | he background.                     |                   |        |           | ×      |
| Floa     | ating          | WAN<br>(Drag t            | LAN<br>o Change Or                  | der)       |         |                  |              |                    |                                    |                   |        |           |        |
|          |                | States                    | Protocol                            | Source     | Port    | Destination      | Port         | Gateway            | Queue Schedu                       | le Description    |        | Actions   |        |
|          | ~              | 4 /351<br>KiB             | *                                   | *          | *       | LAN<br>Address   | 80           | *                  | *                                  | Anti-Lockout Rule | )      | ٥         |        |
| 0        | ~              | 0 /0 B                    | IPv4 ICMP<br>squench                | *          | *       | *                | *            | Alias d            | letails                            |                   |        | \$∥<br>©≣ | ,      |
|          | ~              | 0 /0 B                    | IPv4<br>TCP/UDP                     | LAN<br>net | *       | *                | Internet     | Value<br>80<br>443 | Description<br>Http:\\<br>Https:\\ |                   |        | \$∥<br>0∎ | ,      |
| 0        | ×              | 0 /0 B                    | IPv4 *                              | LAN<br>net | *       | *                | *            | 53                 | DNS                                |                   |        | \$∥<br>0∎ | Ç      |
| 0        |                |                           |                                     |            |         |                  |              |                    | bbA 1                              | 🕽 Add 面 Delete    | B Save | + Sepa    | arator |

L'ordre des règles est important car Pf\_Sense prend en compte la règle de restriction pour pouvoir après interpréter la 1<sup>ère</sup> règles pour le ping et la 2<sup>ème</sup> pour les ports internet

| _    | $\rightarrow$                                                                                                    | C A                                                      | Non sécurisé                                                                 | 192.16                                               | 8.10.25 | 4/firewall_rules.php?if                                                     | f=lan                                                         |                                                                                                  | ۲¢                                   | £≡    | Ē |        |   |
|------|----------------------------------------------------------------------------------------------------|----------------------------------------------------------|------------------------------------------------------------------------------|------------------------------------------------------|---------|-----------------------------------------------------------------------------|---------------------------------------------------------------|--------------------------------------------------------------------------------------------------|--------------------------------------|-------|---|--------|---|
|      |                                                                                                    | ISE Sys                                                  | tem <del>-</del> Interf                                                      | aces 🔻                                               | Firewal | I ← Services ← VF                                                           | PN <del>v</del> Sta<br>Ides                                   | tus 👻 Diagnostics 👻 He                                                                           | elp <del>-</del>                     | _     |   | 2<br>× | • |
| Fi   | rev                                                                                                    | vall / Ru                                                | les / LAN                                                                    | 1                                                    |         | C:\Users\User1>p<br>Envoi d'une reau                                        | oing 8.8.<br>Jête 'Pir                                        | 8.8<br>ng' 8.8.8.8 avec 32 c                                                                     | octets de don                        | nnées | : | Â      |   |
| Floa | ating                                                                                                    | WAN L                                                    | AN                                                                           |                                                      |         | Réponse de 8.8.<br>Réponse de 8.8.8<br>Réponse de 8.8.8<br>Réponse de 8.8.8 | 3.8 : oct<br>3.8 : oct<br>3.8 : oct<br>3.8 : oct<br>3.8 : oct | ets=32 temps=46 ms TT<br>ets=32 temps=42 ms TT<br>ets=32 temps=51 ms TT<br>ets=32 temps=40 ms TT | TL=127<br>TL=127<br>TL=127<br>TL=127 |       |   |        |   |
| Ru   | ıles                                                                                                    | (Drag to (                                               | Change Ord                                                                   | er)                                                  |         | Statistiques Pir<br>Paquets : er                                            | ng pour 8<br>nvoyés =                                         | 8.8.8.8:<br>4, reçus = 4, perdus                                                                 | = 0 (perte 0                         | 3%),  |   |        | ļ |
|      |                                                                                                    | States                                                   | Protocol                                                                     | Source                                               | Port    | Minimum = 40                                                                | Əms, Maxi                                                     | mum = 51ms, Moyenne =                                                                            | 44ms                                 |       |   |        |   |
|      | ~                                                                                                    | 2 /365 KiB                                               | *                                                                            | *                                                    | *       | C:\Users\User1≻                                                             |                                                               |                                                                                                  |                                      |       |   |        |   |
|      |                                                                                                    |                                                          |                                                                              |                                                      |         |                                                                             |                                                               |                                                                                                  |                                      |       |   |        |   |
|      | ~                                                                                                    | 21 /18.77<br>MiB                                         | IPv4 *                                                                       | LAN<br>net                                           | *       |                                                                             |                                                               |                                                                                                  |                                      |       |   | l      |   |
|      | <ul> <li></li> <li></li> </ul>                                                                                                    | 21 /18.77<br>MiB<br>0 /0 B                               | IPv4 *<br>IPv6 *                                                             | LAN<br>net<br>LAN<br>net                             | *       |                                                                             |                                                               | any                                                                                              | ruie                                 |       |   | ~      |   |
|      | <ul> <li></li> <li></li> <li></li> </ul>                                                                                                    | 21 /18.77<br>MiB<br>0 /0 B<br>0 /0 B                     | IPv4 *<br>IPv6 *<br>IPv4 ICMP<br>squench                                     | LAN<br>net<br>LAN<br>net                             | * * *   | * *                                                                         | *                                                             | any                                                                                              | ruie                                 |       |   | ,<br>, |   |
|      | <ul> <li></li> <li></li> &lt;</ul> | 21 /18.77<br>MiB<br>0 /0 B<br>0 /0 B<br>0 /0 B           | IPv4 *<br>IPv6 *<br>IPv4 ICMP<br>squench<br>IPv4<br>TCP/UDP                  | LAN<br>net<br>LAN<br>net<br>*                        | * * * * | * *<br>* Intern                                                             | *<br>net *                                                    | none<br>none                                                                                     | ruie                                 |       |   |        |   |
|      | <ul> <li></li> <li></li> <li></li> <li>×</li> </ul>                                                                                                    | 21 /18.77<br>MiB<br>0 /0 B<br>0 /0 B<br>0 /0 B<br>0 /0 B | IPv4 *<br>IPv6 *<br>IPv4 ICMP<br><u>squench</u><br>IPv4<br>TCP/UDP<br>IPv4 * | LAN<br>net<br>LAN<br>net<br>LAN<br>net<br>LAN<br>net | * * * * | * *<br>* Intern<br>* *                                                      | *<br>net *<br>*                                               | none<br>none<br>none                                                                             | rule                                 |       |   |        |   |

# Nous pouvons observer que le ping google fonctionne correctement